## **Password Protect Folders**

1. Rightclick START and click Explore to bring up the list of folders in your computer.

2. Scroll down to the Documents and Settings folder. Click the + sign by it.

3. Scroll down to **YOUR** user folder, if you're the only user, then scroll down just to USER folder (not ALL users).

- 4. Rightclick Your User folder and select Properties.
- 5. Click the Sharing tab and place a check in the box "Keep Folders Private".

6. Click Apply.

**Revised 8/14/2009 JMM**